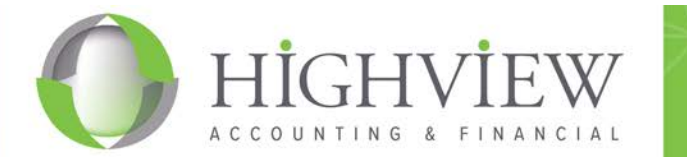

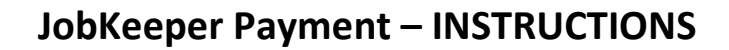

With Victoria's new Stage 4 lockdown restrictions, many more businesses will be eligible to access the JobKeeper Payment. The below explains the steps involved in enrolling and making a claim.

Firstly, you must check your eligibility.

- Step 1 Confirm your business is eligible see details here.
- Step 2 Confirm which of your employees are eligible see details here.
- **<u>Step 3</u>** Confirm if you have any eligible business participants:
  - For Sole Trader see details here.
    - For Partnerships, Trusts & Companies see details here.

You can also access Highview's our handy simplified Fact Sheets here.

You've determined you are eligible, GREAT! What now?

- Step 1 Enrol your business.
- <u>Step 2</u> Identify your eligible employees and business participant (if any).
- (NOTE: If claiming for August, step 1 & 2 must be completed by 31<sup>st</sup> August 2020)
- Step 3 Declare your turnover for the month and your projected turnover for next month

## **ENROL YOUR BUSINESS**

- <u>Step 1</u> Log into your Business Portal (if Partnership, Trust of Company) or MYGOV (if Sole Trader).
- <u>Step 2</u> Access the COVID-19 JobKeeper section on the Portal/MYGOV.
- <u>Step 3</u> Click the 'Enrol' button.

| COVID-19                                                                                                    |       |
|----------------------------------------------------------------------------------------------------|-------|
| JobKeeper                                                                                                    |       |
| Step 1   Enrol business for JobKeeper wage subsidies<br>Enrol an eligible business that has been significantly affected | Enrol |
| Stop 9.1 I dentify and maintain amplayees aligible for JohKeener wage subsidies                                         |       |

- <u>Step 4</u> Fill in the questions relating to eligibility requirements:
  - Are you a Charity or Not-for profit organization (Yes/No)
  - Does your turnover exceed \$1 billion per annum (Yes/No)
  - Which month have you experienced or likely to experience a drop-in turnover of 30% or more (Select Month)
  - Confirm your income has fallen or is likely to fall by 30% or more (Yes/No)
  - Are you intending on registering an eligible business participant?
  - Provide bank details for subsidy to be paid into
  - Provide contact details
  - Tick declaration box and submit

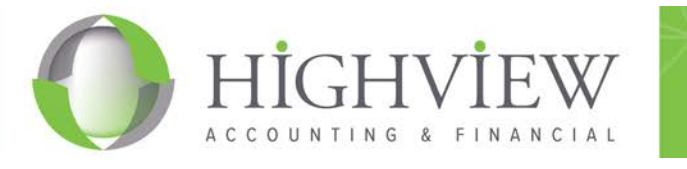

# **IDENTIFY YOUR ELIGIBLE EMPLOYEES**

<u>Step 1</u> – Ensure you have a signed copy of each employees Signed Declaration – forms can be found <u>here.</u> <u>Step 2</u> – This step will differ depending if you are registered and lodging Single Touch Payroll.

#### IF <u>REGISTERED</u> FOR SINGLE TOUCH PAYROLL

If lodging STP pay runs each week to the ATO, you are required to notify the ATO of each employee's JobKeeper start date. This is done in your payroll software and goes to the ATO the next time you lodge an STP event. Below are some helpful links on how to do this, depending on your software.

| Software   | Instructions                                    | Instructional video                   |
|------------|-------------------------------------------------|---------------------------------------|
| XERO       | https://central.xero.com/s/article/Enrol-       | https://youtu.be/GHpl6VAKSCY          |
|            | employees-for-JobKeeper-payments                |                                       |
| МҮОВ       | https://help.myob.com/wiki/display/ar/COVID-    |                                       |
|            | <u>19+wage+subsidy+%28JobKeeper%29+payment</u>  |                                       |
|            | s#expand-                                       |                                       |
|            | 4NotifytheATOthatyourestartingtopayJobKeeper    |                                       |
|            |                                                 |                                       |
| QUICKBOOKS | https://quickbooks.intuit.com/learn-support/en- | https://www.youtube.com/watch?v=DqzmC |
|            | au/payroll-and-stp/set-up-and-manage-           | <u>miwUbY</u>                         |
|            | jobkeeper-                                      |                                       |
|            | payments/01/538522?sf232881051=1                |                                       |

## IF NOT REGISTERED FOR SINGLE TOUCH PAYROLL

If you have not been lodging via Single Touch Payroll you are required to manually input each of your employees details directly to the ATO online.

<u>Step 1</u> – Log into your Business Portal (if Partnership, Trust of Company) or MYGOV (if Sole Trader).

- <u>Step 2</u> Access the COVID-19 JobKeeper section on the Portal/MYGOV.
- <u>Step 3</u> Click the 'Identify' button.

| COVID-19                                                                                                    |                               |
|----------------------------------------------------------------------------------------------------|-------------------------------|
| JobKeeper                                                                                                    |                               |
| Step 1   Enrol business for JobKeeper wage subsidies                                                                                         | Enrolled                      |
| Enrol an eligible business that has been significantly affected                                                                              |                               |
| Step 2   Identify and maintain employees eligible for JobKeeper wage subsidies                                                               | Lateration (                  |
| > Employers and eligible employees must complete a JobKeeper employee nomination notice?*                                                    | Roemary                       |
| If adding a business participant, employers and eligible business participants must complete a <u>eligible business</u> nomination notice of | ess participant               |
| i Required actions                                                                                                    |                               |
| > If you are a business using STP enabled payroli software with JobKeeper functionality:                                                     |                               |
| Ensure eligible employees are identified and lodged via your software.                                                                       |                               |
| > If you are a business that doesn't have STP enabled payroll software with JobKeeper functionality, and                                     | I has more than 40 employees: |
|                                                                                                    |                               |
| Ensure eligible employees are identified and lodged via File transfer                                                                        |                               |

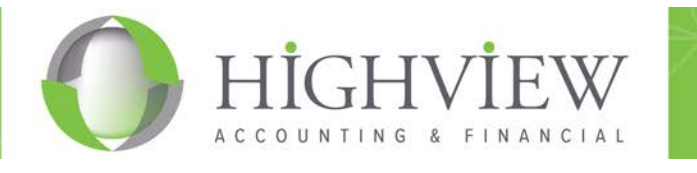

# <u>Step 4</u> – Here you will get a reminder note about Employer & Employee eligibility, the Nomination Notice, etc. Simple click 'Next'.

| JobKeeper   Identify eligible employees                                                                                                    |
|----------------------------------------------------------------------------------------------------|
| (i) Before you start                                                                                                    |
| You cannot save the form and resume later.                                                                                                    |
| 1. To complete this form:                                                                                                    |
| > You will need name, tax file number (TFN) and date of birth details for additional employees and business participant                                                                                                    |
| If you are a business with more than 200 employees using STP enabled payroll software, eligible employees must be identified and lodged<br>viscours as business.                                                                                                    |
| via your software or <u>rile transfers</u> > If you are a business with more than 40 employees that doesn't have STP enabled payroll software, eligible employees must be identified                                                                                                    |
| and lodged via File transfer3                                                                                                    |
| <u>GST turnover@</u> for this month and projected for next month 2. Confirm the aligibility requirements are being met for:                                                                                                    |
| Employees                                                                                                    |
| > Employees                                                                                                    |
| Sole traders and other entities[2]     Burjage participant 2                                                                                                    |
| > Employers and eligible employees must complete a JobKeeper employee nomination notice3*                                                                                                    |
| > Business participants must complete a JobKeeper nomination notice for eligible business participants - excluding sole traders 3                                                                                                    |
| <ol><li>Registered agents nominated to act on behalf of the business</li></ol>                                                                                                    |
| > If you proceed you are declaring that you have been engaged to act on behalf of this entity for the purposes of the JobKeeper program                                                                                                    |
|                                                                                                    |
| Employer eligibility criteria                                                                                                    |
| Employers and sole traders without employees will be eligible for the JobKeeper wage subsidy if all of the following apply:                                                                                                    |
| > on 1 March 2020, you carried on a business in Australia or were a not-for-profit organisation that pursued your objectives principally in Australia. > your have faced a                                                                                                    |
| > 30% fall in GST turnover for an aggregated turnover of \$1 billion or less                                                                                                    |
| > 50% fall in GST turnover for an aggregated turnover of more than \$1 billion > 15% fall in GST turnover for ACNC-projectored shareling other than universities and schools                                                                                                    |
| > Your business is not in one of the individue extensions?                                                                                                    |
| <ul> <li>&gt; you employed at least one eligible employee on 1 March 2020 (excludes sole traders without employees)</li> <li>&gt; your eligible employees are ourrently employed by your business for the fortnights you olaim for (including those who are stood down or re-hired)</li> </ul> |
| Employee eligibility criteria                                                                                                    |
| You can only olaim the JobKeeper payment for aligible employees that were in your employment on 1 March 2020, and continue to be employed while you are claiming the JobKeeper payment.                                                                                                    |
| An eligible employee is an individual who:                                                                                                    |
| > is ourrently employed by the eligible employer (including those stood down or re-hired)<br>> is either                                                                                                    |
| > employed on a fixed term or permanent basis (whether full-time or part-time) by you (or another entity in the wholly owned group) who were                                                                                                    |
| employees as at 1 March 2020                                                                                                    |
| 2020 and not a permanent employee or fixed term employee of any other employer.                                                                                                    |
| > as at 1 March 2020, they are aged 16 years or over                                                                                                    |
| > as at 1 Maroh 2020, they reside in Australia and are an Australian oitizen or holder of a permanent visa; or a resident for income tax purposes and                                                                                                    |
| the holder of a special category (Subclass 444) visa                                                                                                    |
| / more information about these requirements can be found on the Services Australia website under residence descriptions if                                                                                                    |
| > is not in receipt of any of these payments                                                                                                    |
| > government parental leave or dad and partner pay                                                                                                    |
| > a payment in accordance with Australian worker compensation law for an individual's total incapacity for work                                                                                                    |
| > have not agreed with any other employer to be nominated as an eligible employee for the JobKeeper payment<br>> has completed the JobKeeper <u>employee nomination notice</u> .                                                                                                    |
| If you are oleiming JobKeeper payments for eligible religious praotitioners, add each eligible religious praotitioner as an eligible employee for the<br>purposes of olaiming JobKeeper payments.                                                                                              |
|                                                                                                    |

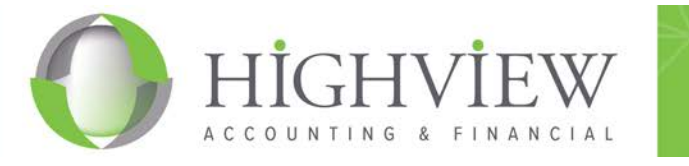

<u>Step 5</u> – Manually add your eligible employees.

If you have more than 40 employees, you will need to follow the ATO instructions and upload a CSV file.

The instructions below assume you have less than 40 employees;

- 1. Click on the 'Add' button for each employee you are adding.
- 2. You will need each employees TFN & Date of Birth.

The ATO will check and match what you input with their system.

| 2. Number of Employees                                                                                                    |
|----------------------------------------------------------------------------------------------------|
| Include all employees who are eligible or have the potential to be eligible for JobKeeper wage subsidy in coming months.                                                                                                    |
| Do you want to add eligible employees? *                                                                                                    |
| Do you have more than 40 employees? *                                                                                                    |
| 3. Employee details                                                                                                    |
| <ul> <li>Nominate all eligible employees</li> <li>The employer must have paid an employee \$1,500 or more for the JobKeeper fortnight for the employee to be eligible.</li> <li>The employee must meet <u>all other eligibility criteria</u> <pre>C</pre> Fortnight 1: 30 March - 12 April Fortnight 2: 13 April - 26 April Other employees</li></ul> |
| Last name   Given name  TEN  TEN  Date of birth JobKeeper status *                                                                                                    |
|                                                                                                    |
| Employee details Tax file number (TFN) * Date of birth * dd/mm/yyyy Confirm                                                                                                    |
| Cancel                                                                                                    |

Once you click 'Save', you will get a confirmation screen, click 'Next' to continue.

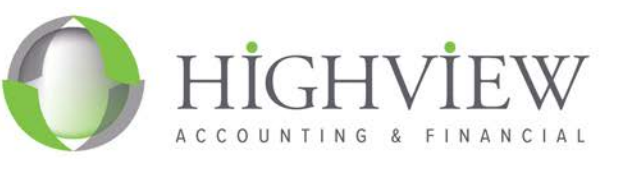

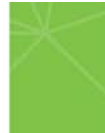

| employees listed                                                                                                    | 1                                                                                   |                                                 |                                                                               |                                                                                                    |                                   |
|----------------------------------------------------------------------------------------------------|-------------------------------------------------------------------------------------|-------------------------------------------------|-------------------------------------------------------------------------------|----------------------------------------------------------------------------------------------------|-----------------------------------|
| st name ≎                                                                                                    | Given name ≎                                                                        | TEN \$                                          | Date of birth                                                                 | JobKeeper status * ≎ (                                                                                                    | 0                                 |
|                                                                                                    |                                                                                     |                                                 |                                                                               | Claim FN 1 and 2                                                                                                    | × \                               |
| otal wage s<br>3,000.00                                                                                                    | ubsidy being clair                                                                  | ned in April                                    |                                                                               |                                                                                                    |                                   |
| JobKeeper peri                                                                                                    | iod                                                                                 | Busin                                           | ess participant claim                                                         | Employees claim                                                                                                    | Wage subsidy                      |
| Fortnight 1 (30                                                                                                    | March - 12 April)                                                                   |                                                 | 0                                                                             | 1                                                                                                    | \$1,500.00                        |
| Fortnight 2 (13                                                                                                    | April - 26 April)                                                                   |                                                 | 0                                                                             | 1                                                                                                    | \$1,500.00                        |
| Total wage sul                                                                                                    | bsidy payments                                                                      |                                                 |                                                                               |                                                                                                    | \$3,000.00                        |
| provided in you                                                                                                    | eligible for and may be require<br>ir application. Penalties may b                  | e imposed for giving a                          | wage subsidy payments if yo<br>false or misleading statement                  | u do not keep records to subst<br>t.                                                                                                    | tantiate all information          |
| provided in you<br>ack                                                                                                    | eligible for and may be require<br>ir application. Penalties may b                  | e imposed for giving a                          | wage subsidy payments if yo<br>false or misleading statement                  | u do not keep records to subst                                                                                                    |                                   |
| provided in you<br>ack                                                                                                    | eligible for and may be require<br>ir application. Penalties may b                  | ia to repay Jobkeeper<br>e imposed for giving a | wage subsidy payments if yo<br>false or misleading statement                  | u do not keep records to subst                                                                                                    |                                   |
| provided in you<br>ack<br>er employees<br>aployees listed                                                                        | eligible for and may be require<br>ir application. Penalties may b                  | e imposed for giving a                          | wage subsidy payments if yo<br>false or misleading statement                  | u do not keep records to subst                                                                                                    | Next                              |
| provided in you<br>ack<br>er employees<br>aployees listed<br>name \$                                                             | Given name \$                                                                       | to repay Jobkeeper<br>e imposed for giving a    | wage subsidy payments if yo<br>false or misleading statement<br>Date of birth | JobKeeper status                                                                                                    | * ¢ @                             |
| provided in you<br>ack<br>r employees<br>poloyees listed<br>name \$                                                              | Given name \$                                                                       | TFN \$                                          | Wage subsidy payments if yo<br>false or misleading statement                  | JobKeeper status<br>- Select an option<br>- Select an option                                                                                                    | * ¢ @<br>n - V                    |
| provided in you<br>ack<br>er employees<br>aployees listed<br>name \$<br>ile number (TFN)                                         | eligible for and may be require<br>ir application. Penalties may be<br>Given name ≎ | TFN \$                                          | Wage subsidy payments if yo<br>false or misleading statement                  | JobKeeper status - Select an option Never eligible                                                                                                    | * ¢ @<br>n                        |
| provided in you<br>ack<br>r employees<br>ployees listed<br>name \$<br>ile number (TFN)<br>of birth                               | eligible for and may be require<br>ir application. Penalties may b<br>Given name ≎  | TFN \$                                          | Date of birth                                                                 | JobKeeper status<br>- Select an option<br>Never eligible<br>Not claiming yet                                                                                                    | * ¢ 2<br>n -                      |
| provided in you<br>ack<br>ack<br>ack<br>ack<br>ack<br>ack<br>ack<br>ack<br>ack<br>ack                                            | eligible for and may be require<br>ir application. Penalties may b<br>Given name ≎  | TFN \$                                          | Date of birth                                                                 | JobKeeper status<br>- Select an option<br>Never eligible<br>Not claiming yet<br>Claim FN 1 and 2<br>Claim FN 1 and 2<br>Claim FN 1<br>Claim FN 1 | * <b>* ?</b><br>n - <b>*</b><br>2 |
| provided in you<br>ack<br>ack<br>ar employees<br>aployees listed<br>name \$<br>ile number (TFN)<br>of birth<br>n name            | Given name \$                                                                       | TFN \$                                          | Date of birth                                                                 | JobKeeper status<br>- Select an option<br>- Select an option<br>Never eligible<br>Not claiming yet<br>Claim FN 1 and 2<br>Claim form FN 1                                                                                                    | * ¢ @                             |
| provided in you<br>ack<br>ack<br>ar employees<br>aployees listed<br>name \$<br>ile number (TFN)<br>of birth<br>n name<br>r names | Given name \$                                                                       | TFN \$                                          | Date of birth                                                                 | JobKeeper status<br>- Select an option<br>Never eligible<br>Not claiming yet<br>Claim FN 1 and 2<br>Claim only FN 1<br>Claim from FN 2                                                                                                    | * ‡ 😨<br>n - 🗸                    |
| provided in you<br>ack<br>ack<br>ar employees<br>aployees listed<br>name \$<br>ile number (TFN)<br>of birth<br>n name<br>r names | Given name \$                                                                       | TFN \$                                          | Date of birth                                                                 | JobKeeper status<br>- Select an option<br>Never eligible<br>Not claiming yet<br>Claim FN 1 and 2<br>Claim from FN 2                                                                                                    | * ¢ ?<br>n - V<br>n -             |

After you've added all the details, click 'Save'. Now you will have succesfully identified your employees.

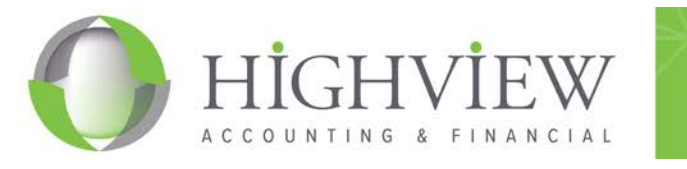

# **DECLARE YOUR MONTHLY TURNOVER**

#### This step must be completed every month between $1^{st} - 14^{th}$ of the month.

- Step 1 Log into your Business Portal (if Partnership, Trust of Company) or MYGOV (if Sole Trader).
- <u>Step 2</u> Access the COVID-19 JobKeeper section on the Portal/MYGOV.
- <u>Step 3</u> Click the 'Declare' button.
- <u>Step 4</u> Enter your actual turnover (excluding GST) for the month that has just finished.
- <u>Step 5</u> Enter your estimated turnover (excluding GST) for the next month this is just an estimate.
- <u>Step 6</u> Check the bank accounts and edit if required.

| GS                   | ST turnover                                                                                                    |
|----------------------|----------------------------------------------------------------------------------------------------|
| Each<br>proje        | h month, you must reconfirm the eligibility of your business and your reported eligible employees. You must also provide your current and ected GST turnover. This is not a retest of your eligibility, but rather an indication of how your business is performing. Visit GST turnover test? |
| Curre<br>S<br>Proje  | ent April GST turnover * .00 .00 .00 .00 .00                                                                                                    |
| Fin                  | ancial institution details                                                                                                    |
| Ac<br>BS<br>Ac       | count name                                                                                                    |
| (                    | Evidence required<br>You will not be eligible for and may be required to repay JobKeeper wage subsidy payments if you do not keep records to substantiate all information<br>provided in your application. Penalties may be imposed for giving a false or misleading statement.               |
| Dec                  | claration                                                                                                    |
| 11 <<br>11 <<br>11 < | have prepared this document in accordance with the information supplied by the entity.<br>have received a declaration from the entity stating that the information provided to me is true and correct.<br>am authorised by the entity to give this document to the Commissioner.              |
| Priva                | acy: For important information about your privacy see our Privacy notice 3                                                                                                    |
|                      | Tick this box to sign this declaration with the identification details you used to log-in. *                                                                                                    |
| В                    | ack                                                                                                    |

<u>Step 7</u> – Click 'Submit'.

The ATO will now begin processing your information and provide the subsidy within 7-14 days. Remember: you are required to repeat this step every month.